## Process d'aide au Candidat pour le CPF

https://www.moncompteformation.gouv.fr/

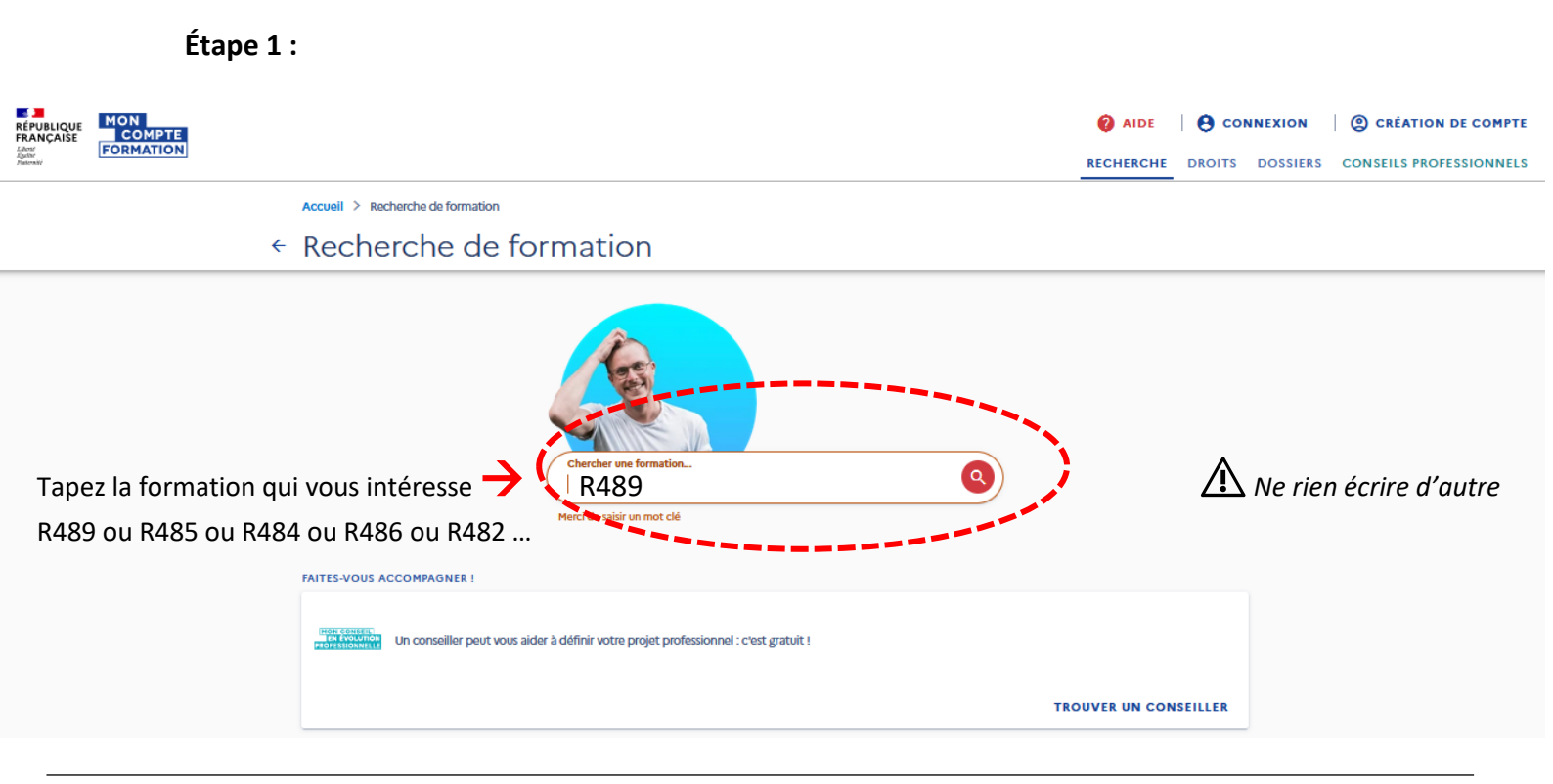

Étape 2 :

| RÉPUBLIQUE<br>FRANÇAISE<br>Janer<br>Adversavi               | PTE<br>TION             |                                                                                                    | AIDE     ONNEXION     RECHERCHE DROITS DOSSIERS                     | CONSEILS PROFESSIONNELS                |
|-------------------------------------------------------------|-------------------------|----------------------------------------------------------------------------------------------------|---------------------------------------------------------------------|----------------------------------------|
| Sélection                                                   | nez « En présentiel » 🔶 | Accueil > Recherche de formation > Modalités<br><ul> <li>r489</li> </ul> <li>Comment sere institute - vouer unigre votre formation ? <ul> <li>En présentiel</li> <li>A distance</li> </ul> </li> <li>QUELLE OPTION CHOISIR ?</li> |                                                                     |                                        |
| AIDE ACTUALIT                                               | ŕÉS                     |                                                                                                    |                                                                     | CONSEILS PROFESSIONNELS                |
| RÉPUBLIQUE<br>FRANÇAISE<br>Liberté<br>Égalité<br>Fraternidé | Une gestion             | Mon compte formation est un service mandaté par le ministère du travail. La Caisse des Dépôts gère le si assistance technique.<br>legifrance.gouv.fr 🖸 service-public.fr 🖸 gouvernement.fr 🖸 travail-emploi.gouv.fr 🗹             | te du compte formation : conception, animation, mair<br>france.fr 🔀 | itenance, traitements informatiques et |

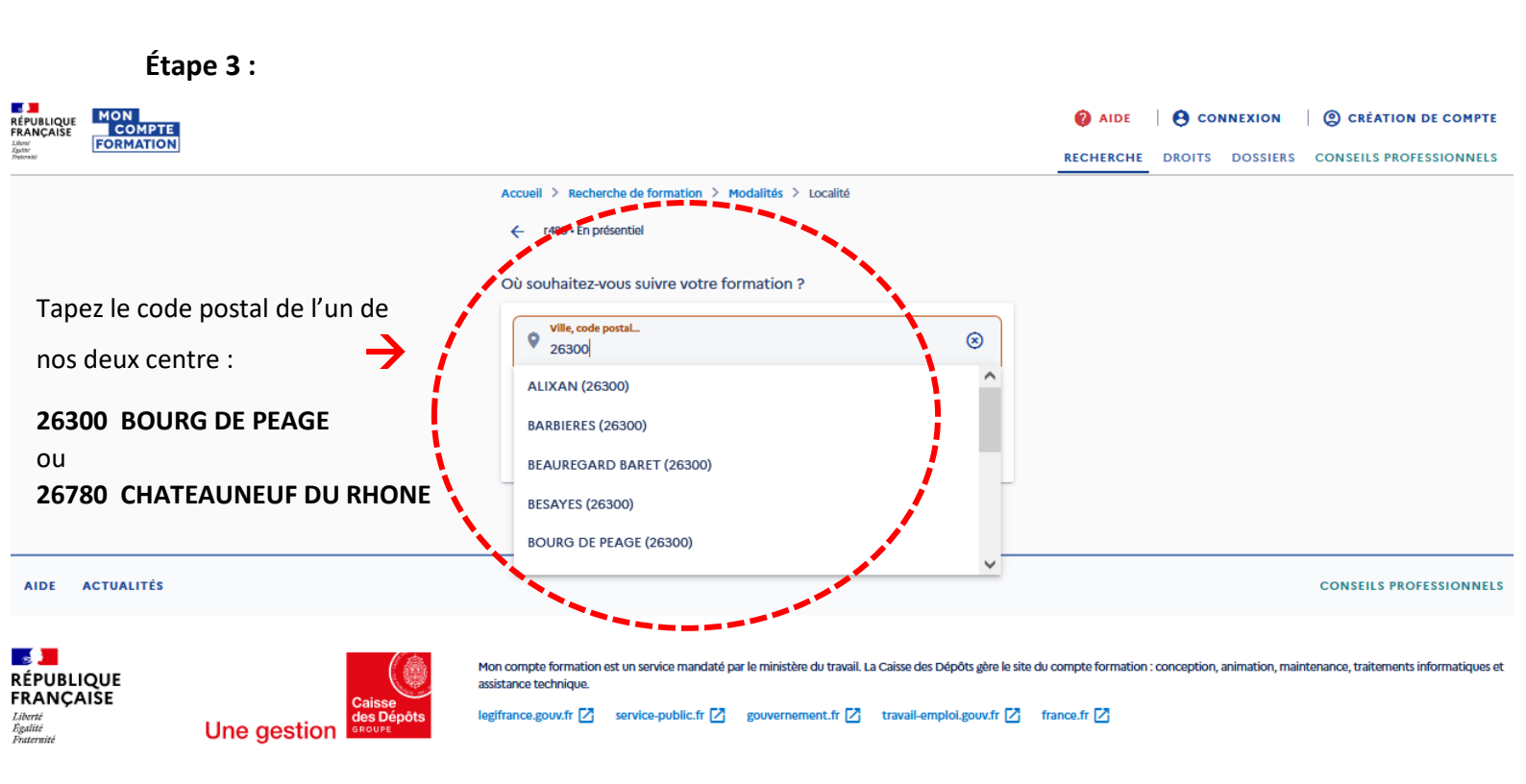

Étape 4 :

| RÉPUBLIQUE<br>FRANÇAISE<br>Liter<br>Autor<br>Pretensi | MON<br>COMPTE<br>FORMATION |                                                                                                | AIDE     AIDE     CONNEXION     CRÉATION DE COMPT  RECHERCHE     DROITS     DOSSIERS     CONSEILS PROFESSIONNEL |
|-------------------------------------------------------|----------------------------|------------------------------------------------------------------------------------------------|----------------------------------------------------------------------------------------------------|
|                                                       |                            | Accueil > Recherche de formation > Modalités > Localité > Résultats                            | Q MODIFIER MA RECHERCHE                                                                                         |
|                                                       |                            | € Des financeurs soutiennent votre formation !                                                 | → VOIR PLUS FERMER                                                                                              |
|                                                       |                            | 9357 résultats pour r489 à BOURG DE PEAGE (500 km)                                             | T FILTRE (0) Cliquez sur                                                                                        |
|                                                       |                            | CACES CARISTE R489 - UNE CATEGORIE AU CHOIX -<br>FORMATION INITIALE<br>Proposé par FORMAPHENIX | CACES CARISTE R489 - UNE CATEGORIE AU CHOIX - C (0) »<br>FORMATION RECYCLAGE<br>Proposé par FORMAPHENIX         |
|                                                       |                            | 21h      O BOURG DE PEAGE - 0 km                                                               | 🗓 14h 🛛 OURG DE PEAGE - 0 km 🕅                                                                                  |
|                                                       |                            | ★ - 📮 708,00€                                                                                  | ★ - 📮 588,00 €                                                                                                  |
|                                                       |                            | Certificat d'aptitude à conduire en sécurité (CACES) - Recommandation 489                      | Certificat d'aptitude à conduire en sécurité (CACES) - Recommandation 489                                       |
|                                                       |                            | CACES CARISTE R489 - CATEGORIE 1,3 ET 5 - 🗢                                                    | CACES*Conduite en sécurité selon la R489-CAT 6<br>Proposé par Adequation controle conseil formation             |
|                                                       |                            | Proposé par FORMAPHENIX                                                                        | 🗓 21h 💡 BOURG DE PEAGE - 0 km 👌                                                                                 |
|                                                       |                            | 🧿 21h 💡 BOURG DE PEAGE - 0 km 🚴                                                                | ★ 5/5(1) 📮 780,00 €                                                                                             |
|                                                       |                            | ★ - ♀ 948,00 €                                                                                 | P Certificat d'aptitude à conduire en sécurité (CACES) - Recommandation 489                                     |
|                                                       |                            | ① Certificat d'aptitude à conduire en sécurité (CACES) - Recommandation 489                    |                                                                                                    |

#### Étape 5 :

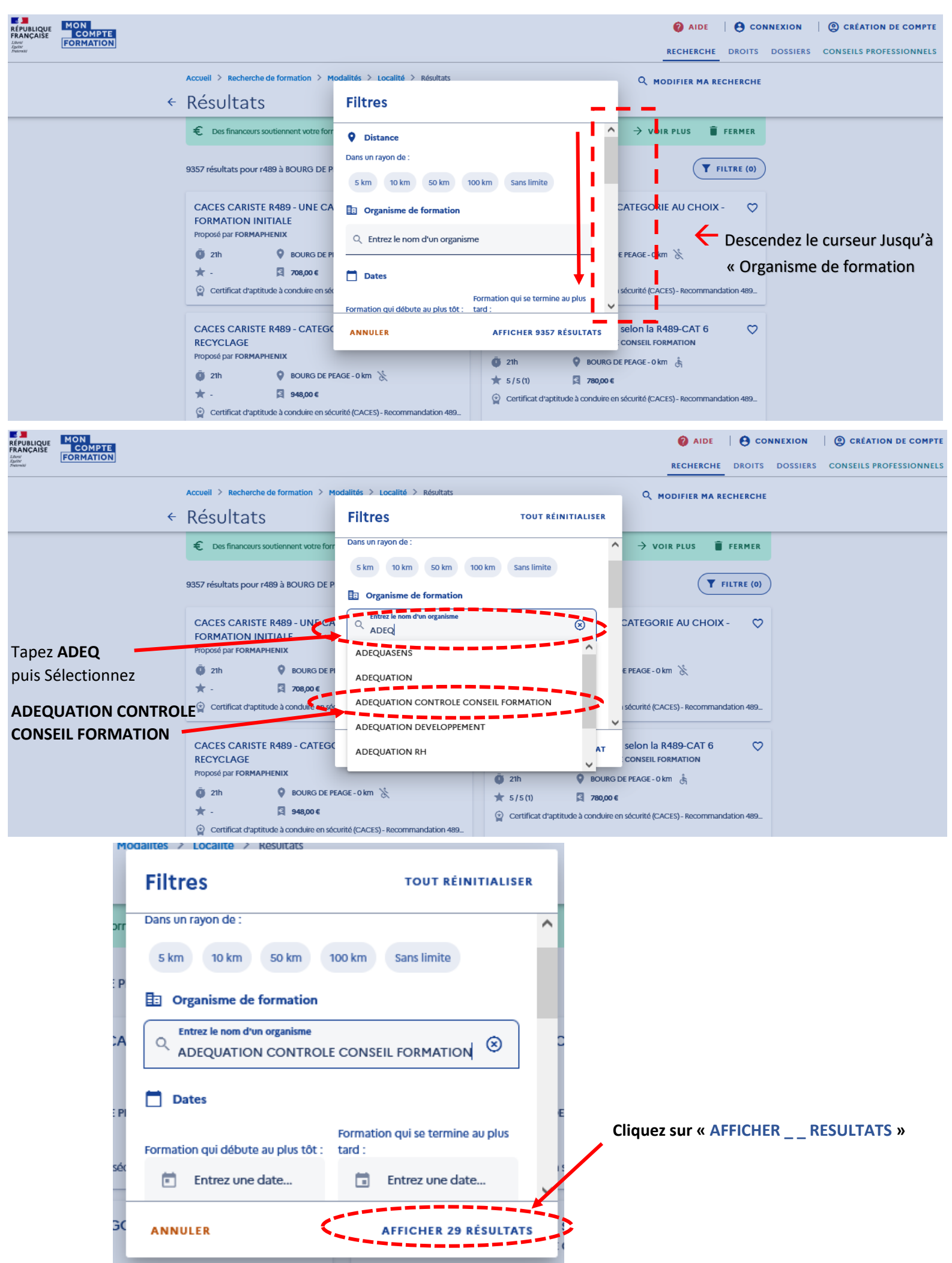

#### Étape 6 :

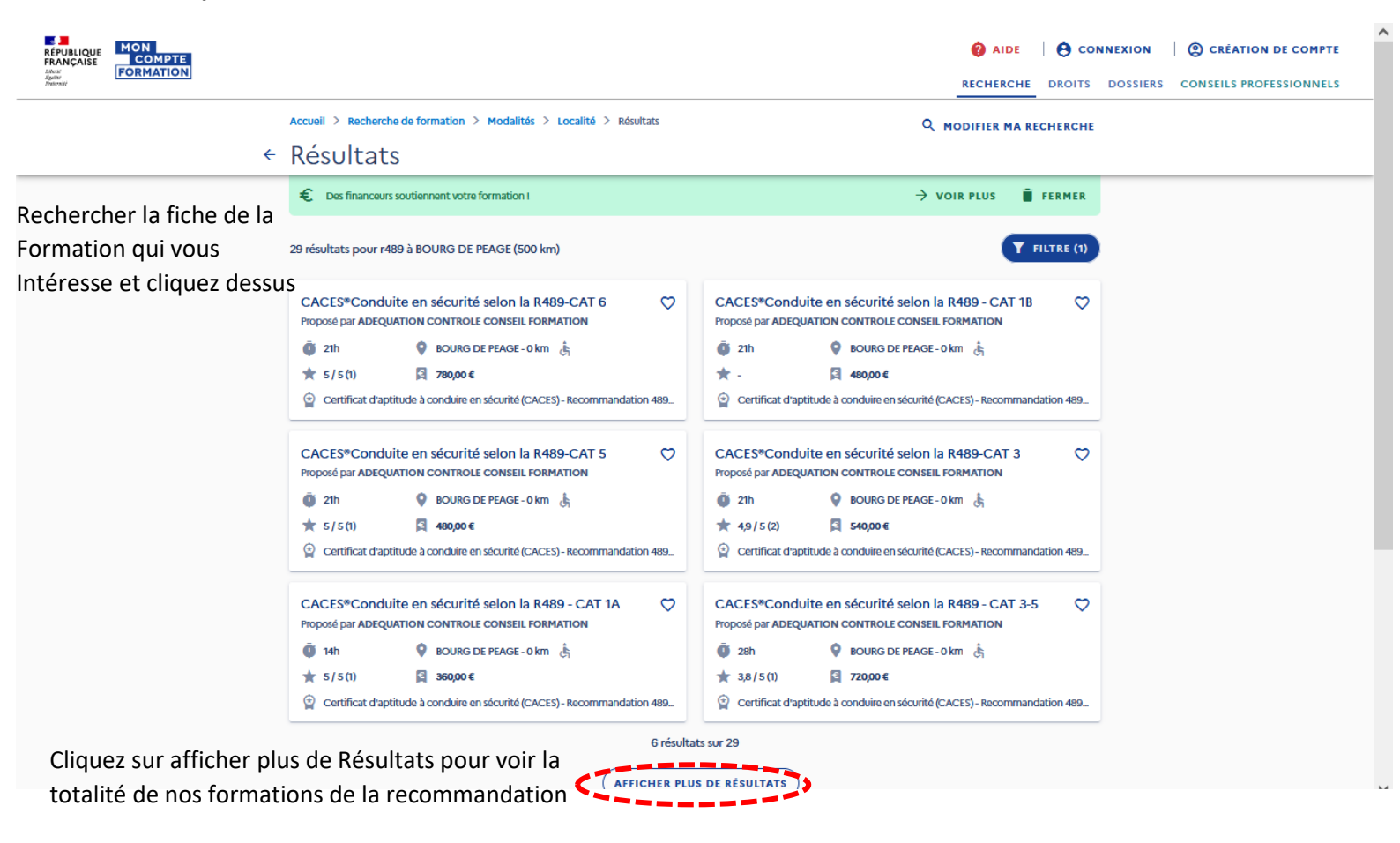

Étape 7 :

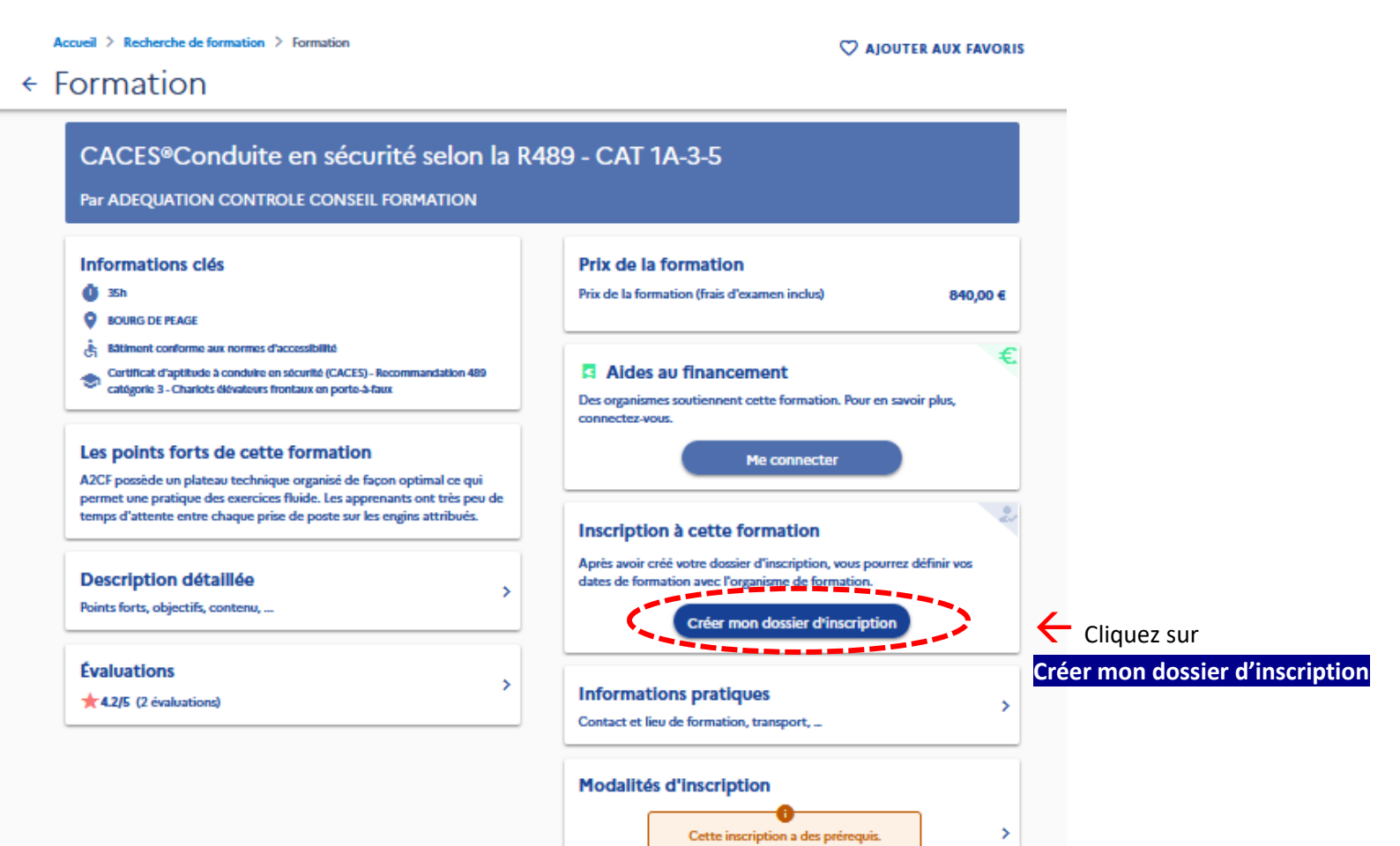

Niveau d'entrée, conditions spécifiques, ...

### Étape 8 :

Accueil > Complétez vos informations

# Complétez vos informations

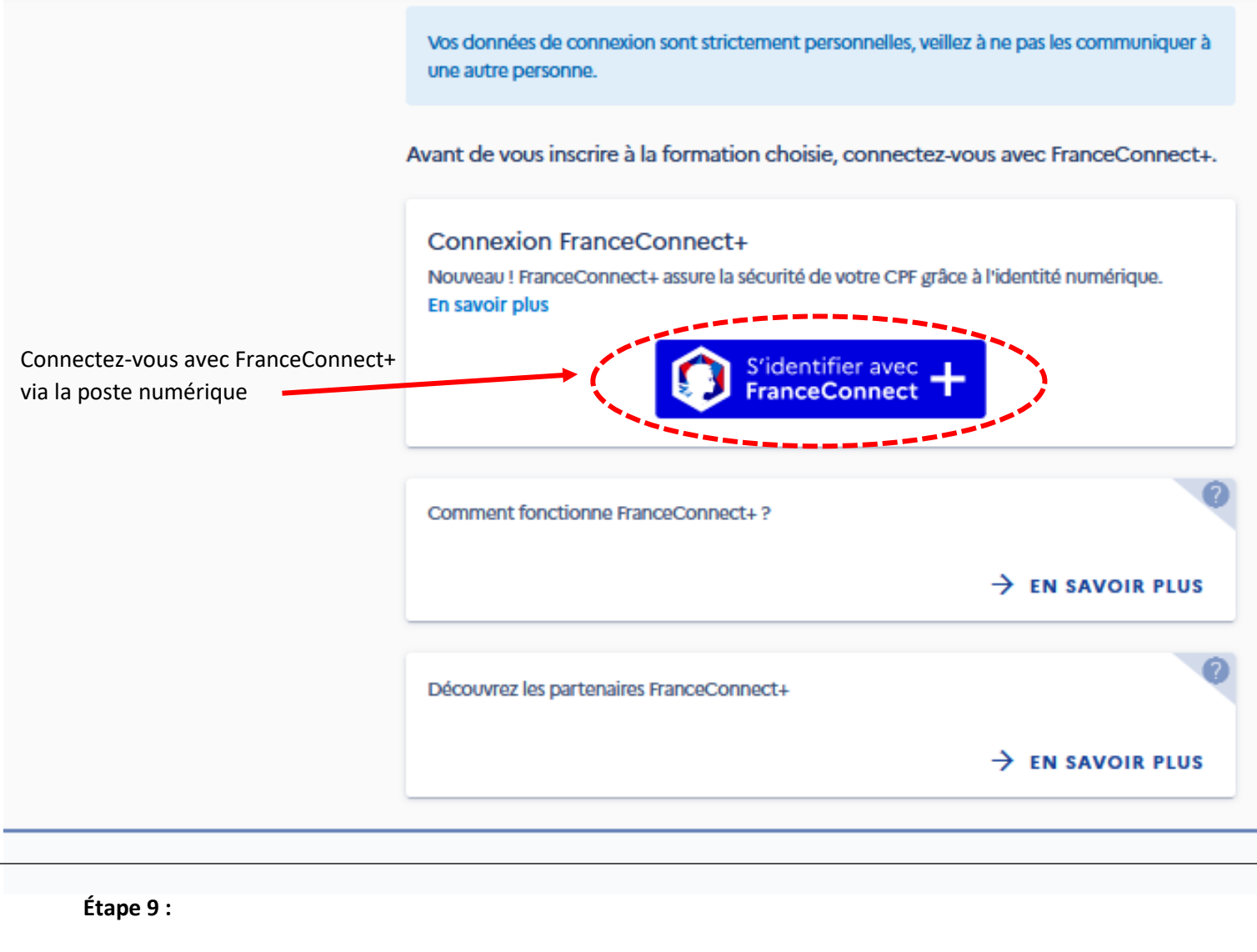

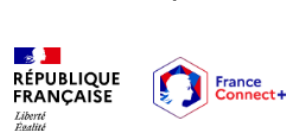

🕤 Revenir sur Mon Compte Formation

Je choisis un moyen pour me connecter sur: Mon Compte Formation

> L'Identité Numérique

J'utilise l'application L'Identité Numérique La Poste

Connectez-vous avec l'identité numérique via la poste

#### Pourquoi je ne retrouve pas mes comptes habituels ?

| mpots.gouv.fr | Assurance |
|---------------|-----------|
|               | Maladie   |

i.

FranceConnect+ est la nouvelle solution FranceConnect qui vous permet d'accéder à encore plus de démarches en ligne. Le service auquel vous souhaitez accéder nécessite l'utilisation d'un compte ayant un niveau de sécurité plus élevé.

9

mobile connect

Comment créer une identité numérique

Étape 10: Identifiez-vous si vous avez déjà un compte, sinon créez un compte

| J'ai changé de numéro | Besoin d'aide | Mentions légales | CGU | Charte informatique et<br>libertés | Accessibilité | Gérer mes cookies |  |
|-----------------------|---------------|------------------|-----|------------------------------------|---------------|-------------------|--|
|-----------------------|---------------|------------------|-----|------------------------------------|---------------|-------------------|--|